## Online Reporting System Instructions for AIR Results

- 1. Go to: http://oh.portal.airast.org/ost.stml and click on "Teachers/Test Administrators."
- 2. Click on "Online Reporting System."
- 3. Enter your email address and your password for the AIR Assessment Portal and click "Secure Login."
- 4. Click on the "Score Reports" button. To view Score Reports, click here:

Score Reports

5. Under Select Test and Year, Choose "Ohio State Tests," the Administration you want to see, e.g. Spring2018, and the Student Population you want to see, e.g. "Scores for my current students.

| Select Test and | Year                                                                       |
|-----------------|----------------------------------------------------------------------------|
| Test:           | Ohio State Tests 🗘                                                         |
| Administration: | Spring2018 🗘                                                               |
| Scores for s    | students who were mine at the end of the selected administration           |
| Scores for r    | ny current students                                                        |
| Scores for      | students who were mine when they tested during the selected administration |

6. Select the subject area test. Click on the number in the box of "Number of Students Tested" or "Percent Proficient" to retrieve school results.

| Grade                      | Number of Students Tested | Percent Proficient |  |
|----------------------------|---------------------------|--------------------|--|
| Grade 3                    | 4564                      | 33%                |  |
| Grade 4                    | 3955                      | 40%                |  |
| Grade 5                    | 4078                      | 44%                |  |
| Grade 6                    | 3390                      | 27%                |  |
| Grade 7                    | 3005                      | 32%                |  |
| Grade 8                    | 3056                      | 24%                |  |
| English<br>.anguage Arts I | 5321                      | 25%                |  |
| English<br>anguage Arts II | 4137                      | 24%                |  |

7. Click on the magnifying glass to view results next the the name of the school you wish to view. You may only have one school listed or you may only have your school and the district.

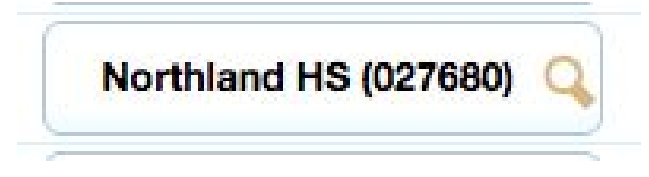

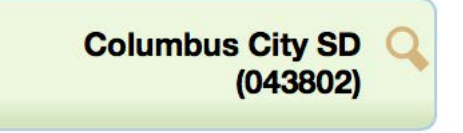

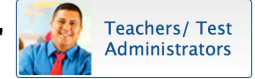

8. In the pop-up window at the school level, you can choose "Personnel, Roster, or Student" in the Who section and "Subject, Reporting Category, or Items" in the What section. At the district level, you only have the ability to select "Subject, Reporting Category, or Items" in the What section.

| Beechcroft HS (068528)                  | I<br>C             | Beechcroft HS (068528)                            |        | Columbus City SD (043802)                    |                  |  |
|-----------------------------------------|--------------------|---------------------------------------------------|--------|----------------------------------------------|------------------|--|
| Subject: English Language Arts          | ▼ Subj             | ect: English Language Arts                        | ▼ Su   | ubject: English La                           | anguage Arts 🔻   |  |
| Grade: English Language Arts I          | Grad               | de: English Language Arts I                       | ▼ Gr   | rade: English La                             | anguage Arts I 🔻 |  |
| Who: Personnel                          | r Who              | Personnel                                         | • wi   | ho: School                                   | •                |  |
| What:<br>When:<br>Current Admin<br>View | ▼ <sup>1</sup> Wha | t: Subject<br>Reporting Category<br>Items<br>View | r i wi | hat: Subject<br>Reporting C<br>Items<br>View | rategory<br>r    |  |

When "Student" is selected as the Who at the school level, you will get a list of students. Selecting "Subject" in the What will let you see the performance level; Selecting "Reporting Category" will let you see the scale score, performance level, and reporting category (strand) proficiency. If you select "Item," you will see how the school did on each Item/standard on the test. At the district level, Selecting "Subject," "Reporting Category," or "Items" will give you overall data for the district.

## <u>KEY</u>

Subject=Performance Level (limited,basic, proficient, accelerated, advanced) Reporting Category=Strand (Reading Literary Text, Reading Informational Text, Writing) Items=Standards (Ohio's Learning Standard aligned to each item with percentages)